Hilfestellung

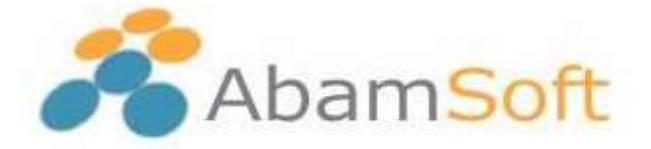

Erfolgreicher durch praxisbezogene Software!

# Umzug auf einen anderen oder neuen PC

Zunächst installieren Sie AbamSoft Salida bitte auf den neuen PC, auf dem Salida verwendet werden soll. **Dazu nutzen Sie bitte den Download der Version, welche Sie erworben haben!** Ihr Lizenzschlüssel ist nur für die erworbene Version gültig.

# <u>Downloads</u>

Version 2022

Installation der Standardversion Download: <u>https://abamsoft.de/downloads/salida.exe</u>

Version 2021

Installation der Standardversion Download: <u>http://www.salida-software.de/downloads/salida\_80.exe</u>

WICHTIG: Service-Packs müssen immer im Anschluss, nach der Installation der Standardversion, aufgespielt werden. Ein Service-Pack korrigiert Fehler oder bringt nützliche Optimierungen mit.

Wir haben den Support für die Versionen 2019, 2018, 2017, 2016, 2015 und 2014 eingestellt. Hierzu bieten wir leider keine Downloads mehr an.

Falls Sie ein Update erwerben möchten, finden Sie hier Preise und weitere Informationen: <u>https://www.abamsoft.de/produkte/abamsoft-salida/index.php</u>

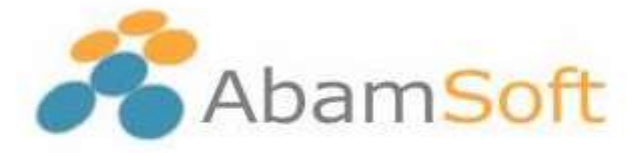

#### Installation der Software auf dem neuen PC

Laden Sie nun bitte Ihre Version herunter. Klicken Sie bitte mit der rechten Maustaste auf die **salida.exe** (Installationsprogramm) und wählen aus dem sich öffnenden Kontextmenü den Eintrag "Als Administrator ausführen" aus.

Nun startet das Installationsprogramm von Salida. Folgen Sie bitte den Anweisungen des Installationsprogramms, um die Software auf dem neuen PC zu installieren. Sollten Sie dabei Hilfe benötigen, können Sie hier unseren Installationsservice erwerben: <u>https://www.abamsoft.de/service/installation--migration/installation.php</u>

#### Sicherung Ihrer Daten auf dem alten PC

Um Ihren Mandanten von dem alten PC auf den neuen PC zu übertragen, erstellen Sie bitte eine Datensicherung, falls nicht bereits geschehen. Dazu starten Sie die Software auf dem alten PC und wählen **im oberen Menü "Datei"** den Menüpunkt "**Datenbank…**" aus. Hier finden Sie die Funktion "**Datensicherung erstellen**".

| Bearbeiten Extras H      | ilfe -                                                      |  |  |
|--------------------------|-------------------------------------------------------------|--|--|
| Neu Strg+N               | k 📝 🔍 💰                                                     |  |  |
| Mandanten                | ag Lieferschein Rechnung Quittung                           |  |  |
| Datenbank                | Struktur prüfen                                             |  |  |
| Import                   | Datensicherung erstellen<br>Datensicherung wiederherstellen |  |  |
| Export                   |                                                             |  |  |
| Druckereinrichtung       | Datenaustausch: Import aus Access                           |  |  |
| Seite einrichten         | Datenaustausch: Export nach Access                          |  |  |
| Als E-Mail senden Strg+E | mod-projekt                                                 |  |  |
|                          | mod-retoure                                                 |  |  |

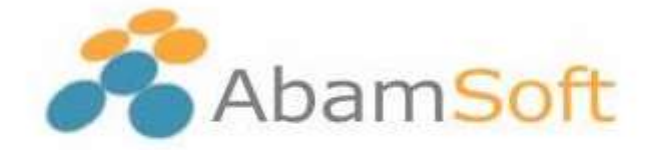

Nachdem Sie den Menüpunkt ausgewählt haben, öffnet sich der Dialog zum Erstellen der Datensicherung.

| 🕈 Datenbank:    | Datensicheri    | ung erstellen       |                |          | X        |
|-----------------|-----------------|---------------------|----------------|----------|----------|
| Dater           | sich            | erung               |                |          |          |
| -Einstellung zu | Datensicheru    | ing                 |                |          | -        |
| In weichem V    | /erzeichnis mö  | ichten Sie die Date | ensicherung sp | eichern? |          |
| ြီး (Programme) | Abamsoft\Salida | a\Datenbank\Abamso  | ft\Backup\     | Ci i     | <b>F</b> |
| Dateiname       | 20160623_1      | 30236_Abamsoft      |                |          |          |
| 🗸 Beim Beenden  | des Programms   | eine Datensicherung | ; durchführen  |          |          |
| Hilfe           |                 |                     | OK             | Abbrech  | en       |

Für die Sicherung sollten Sie ein Verzeichnis bzw. ein Laufwerk wählen, welches Sie dem neuen PC problemlos zur Verfügung stellen können. Hier ist ein externes Laufwerk oder auch ein USB-Stick geeignet. Denken Sie bitte an genügend freien Speicherplatz auf dem Ziellaufwerk.

Wenn die Datensicherung erfolgreich erstellt wurde, können Sie das externe Laufwerk oder den USB-Stick vom alten PC trennen und an den neuen PC anschließen bzw. anstecken.

Auf dem neuen PC sollten Sie nun auch Ihre Version von Salida, welche Sie auch auf dem alten PC genutzt hatten, installiert haben.

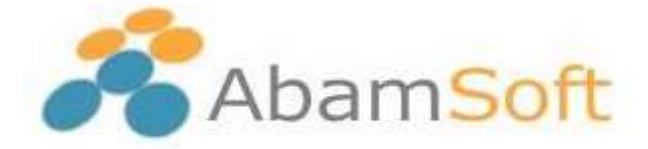

#### Einrichtung von Salida und Wiederherstellung der Datensicherung

Starten Sie auf dem neuen PC nun bitte Salida.

Direkt nach dem Starten von Salida öffnet sich der Assistent zum Einrichten eines neuen Mandanten. Da Sie aber bereits einen Mandanten auf dem alten PC angelegt hatten, müssen Sie die soeben erstellte Datensicherung nur wiederherstellen, ohne einen neuen Mandanten anzulegen.

Durch die Rücksicherung der Datensicherung vom alten PC, wird der Mandant auf dem neuen PC automatisch erstellt!

Nach dem ersten Start von Salida, sollten Sie nun den Assistenten zum Anlegen eines neuen Mandanten angezeigt bekommen.

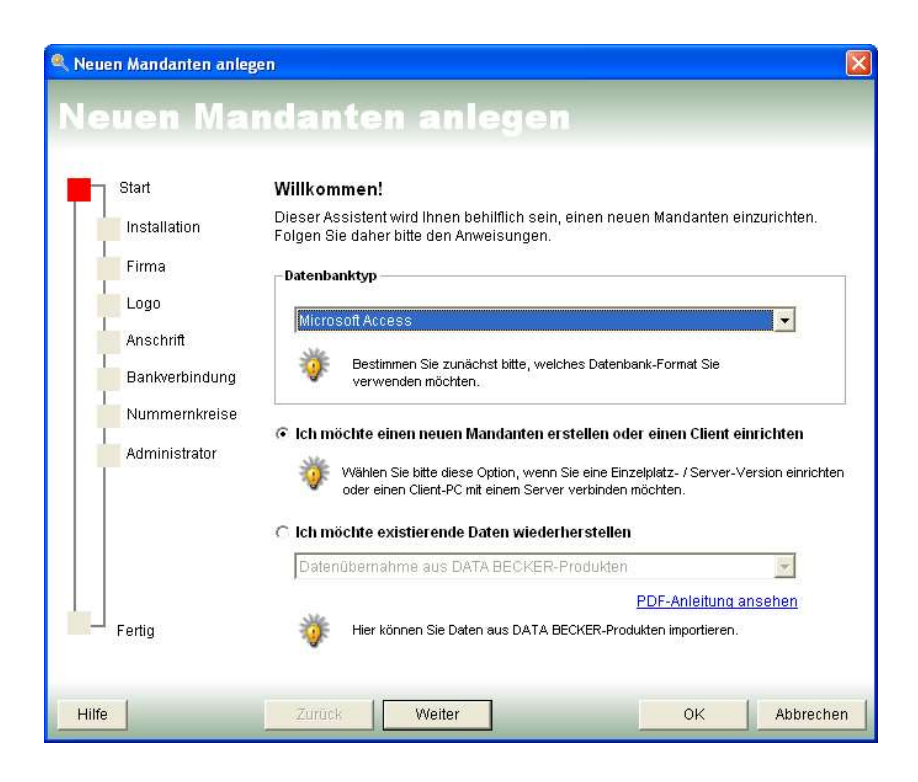

Tel.: +49 (0) 23 62 / 95 22 91 6

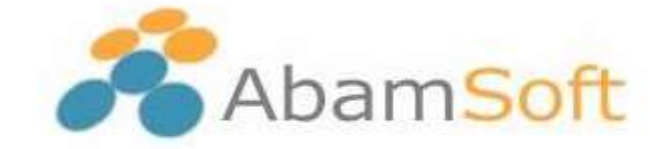

In diesem Assistenten wählen Sie nun, wie unten rot markiert, die Option zum Wiederherstellen der Datensicherung aus:

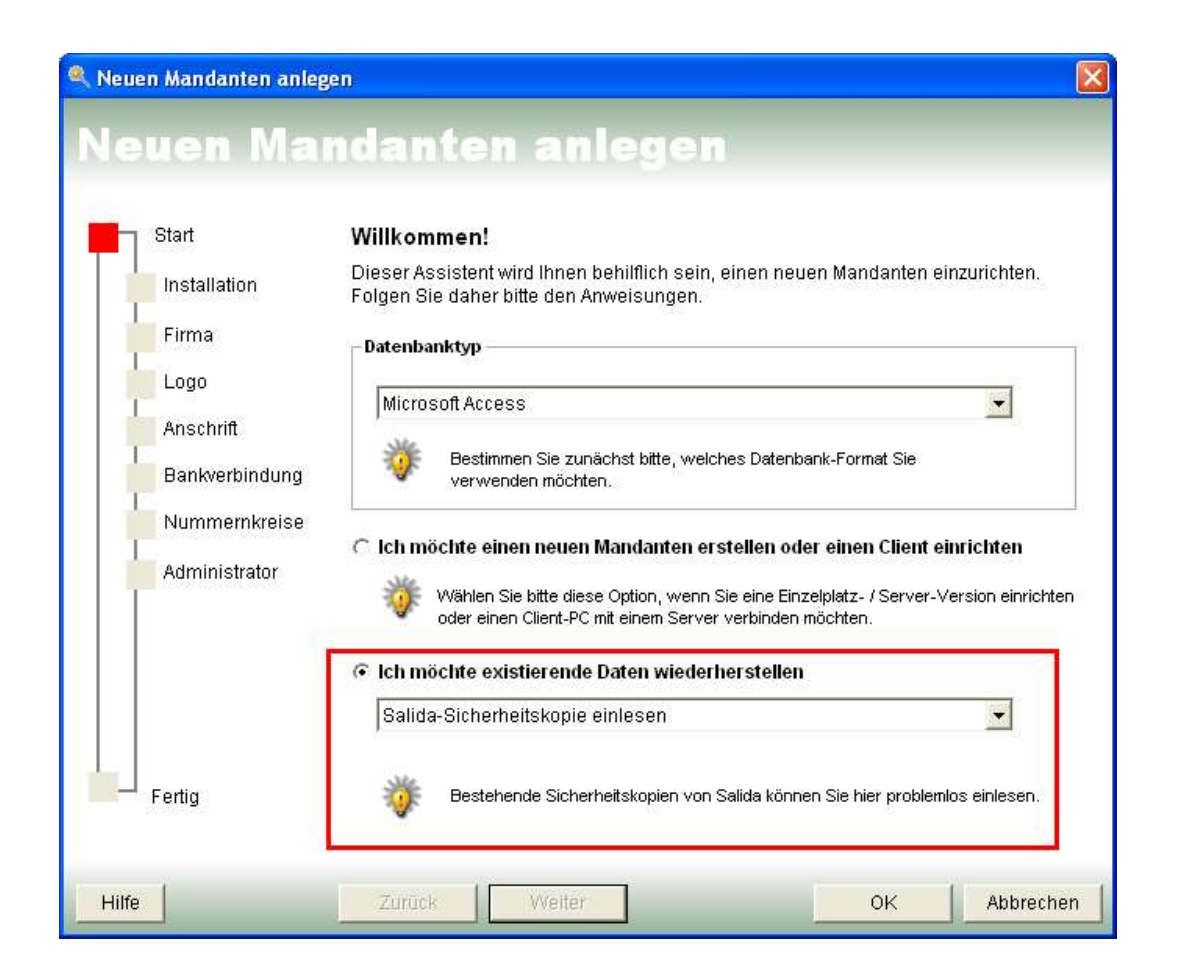

Klicken Sie nun bitte auf die Schaltfläche "OK".

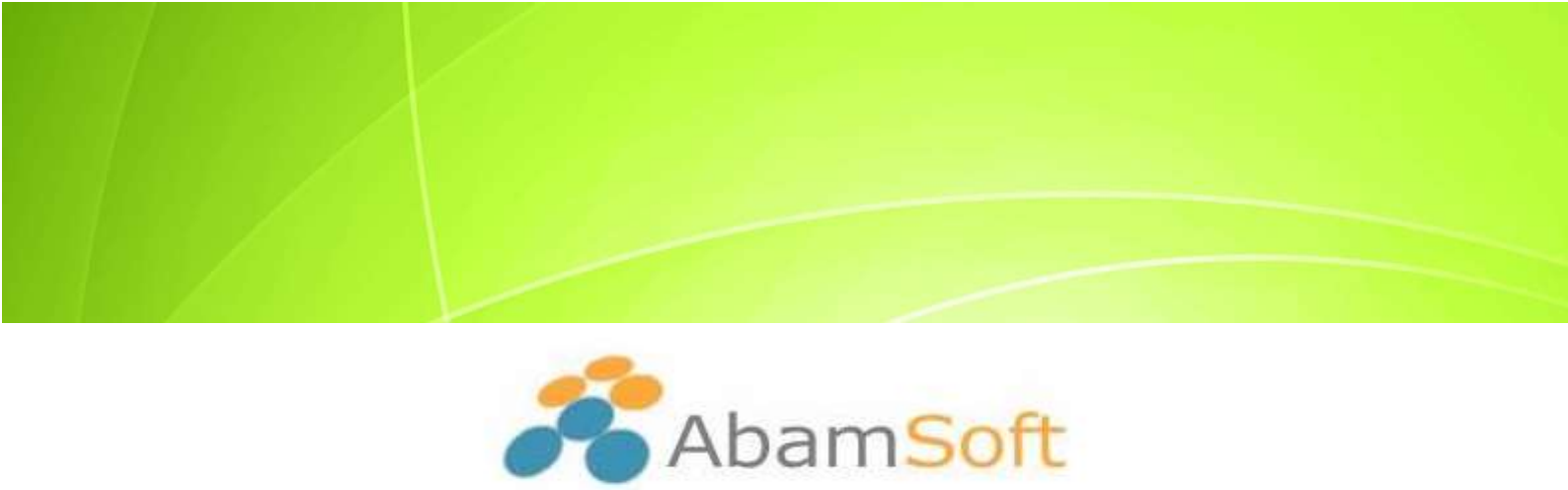

Nach dem Klick auf OK, erhalten Sie diesen Öffnen-Dialog angezeigt.

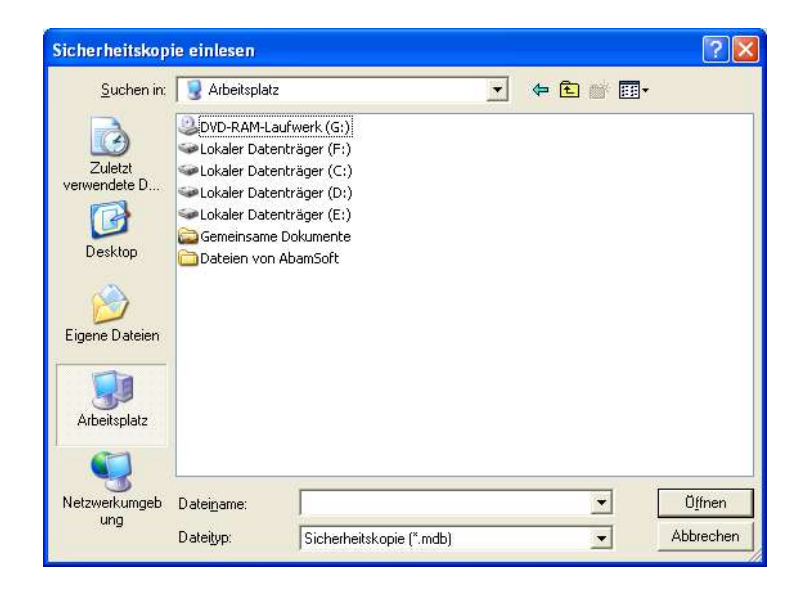

Hier wählen Sie nun das Laufwerk und das Verzeichnis aus, indem Sie die Datensicherung auf dem alten PC abgelegt und gespeichert haben.

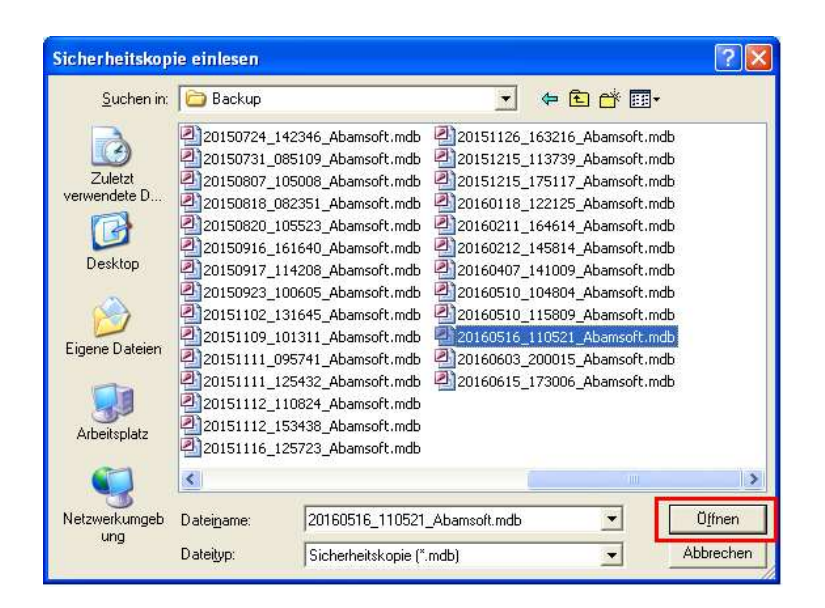

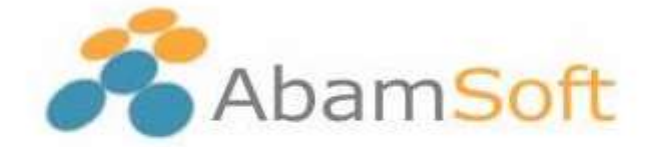

Wählen Sie bitte die Datensicherung aus, welche Sie auf dem neuen PC wiederherstellen und so den Mandanten des alten PC anlegen lassen möchten.

Klicken Sie nun auf Öffnen, um den Vorgang der Wiederherstellung zu starten.

Als letzten Schritt der Rücksicherung, müssen Sie auf dem neuen PC nun noch ein Zielverzeichnis auswählen, in welches der Mandant erzeugt werden soll.

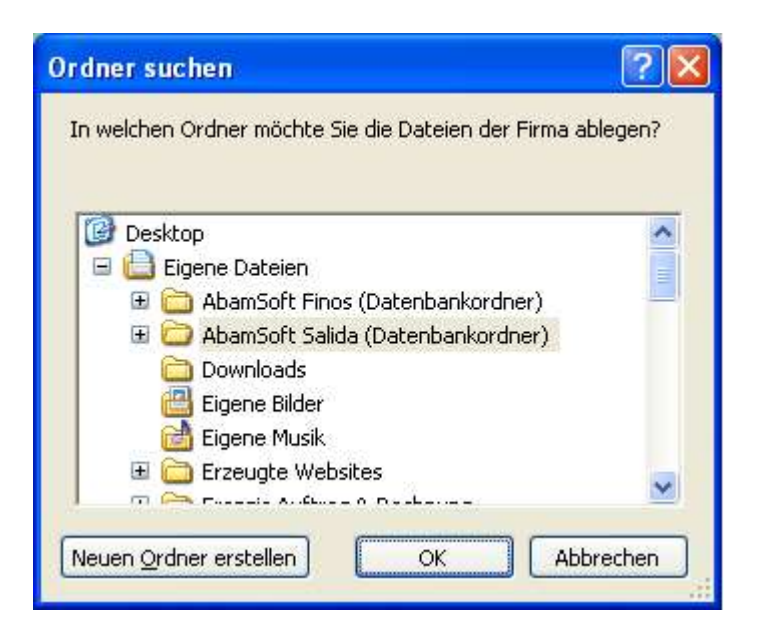

Salida legt in dem Verzeichnis, welches Sie hier anklicken, einen weiteren Unterordner mit Ihrer Firmenbezeichnung an.

In diesem Ordner wird die Datensicherung zurückgespielt und Ihr Mandant erstellt. Dieser steht Ihnen nun wieder zur Verfügung.

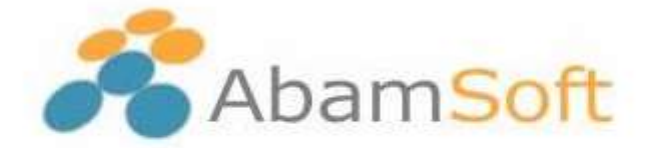

Sollten Sie eine Mehrplatz-Version nutzen, wählen Sie hier bitte das Laufwerk und Verzeichnis aus, auf das auch alle weiteren Arbeitsplätze zugreifen können und dürfen.

WICHTIG: Denken Sie bitte an die Freigabe des Ordners im Netzwerk. Hierzu haben wir ebenfalls eine ausführliche Anleitung

Die Datenrücksicherung vom alten PC ist nun erfolgreich durchgeführt.

© Copyright 2020 - Alle Inhalte, insbesondere Texte und Grafiken sind urheberrechtlich geschützt. Alle Rechte, einschließlich der Vervielfältigung, Veröffentlichung, Bearbeitung und Übersetzung, bleiben vorbehalten, André Bachmann.